GUÍAS RÁPIDAS SkohaCOMO LOCALIZAR UN CÓDIGO DE BARRAS

### 1. ACCEDER Á BUSCA AVANZADA

ga

Bibliotecas

de Galicia

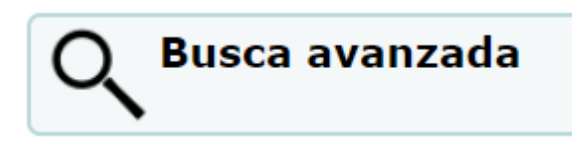

## 2. PULSAR NA OPCIÓN "IR A BUSCA DE EXEMPLAR"

Ir á busca de exemplar

## 3. ESCOLLER A OPCIÓN "Nº DE REXISTRO (952\$6)

Consignar o número de rexistro do exemplar que se quere localizar

№ de rexistro (952\$6) V 1135 + Novo campo

Pode utilizar os seguintes caracteres comodín: % \_

% coincide con calquera número de caracteres

coincide só cun único carácter

# 4. PULSAR O BOTÓN "BUSCAR"

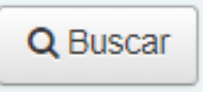

### 5. IDENTIFICAR O CÓDIGO DE BARRAS DO EXEMPLAR

- O sistema mostra os resultados atopados
- O código de barras do exemplar móstrase na columna correspondente, puidendo copialo para realizar tarefas de circulación

| Titulo 🔺                  | Data de<br>publicación 🔶 | Editor 🔶                          | Colección 💠 | Código de<br>barras 🔶 | Sinatura 🔶      | Biblioteca de<br>orixe 🔶                | Localización<br>actual 🔶                | Localización en<br>estante | Número de<br>inventario 🔶 | Estado 🔶 | Préstamos 💠 |            |
|---------------------------|--------------------------|-----------------------------------|-------------|-----------------------|-----------------|-----------------------------------------|-----------------------------------------|----------------------------|---------------------------|----------|-------------|------------|
| Título                    | Data de publicación      | Editor                            | Colección   | Código de barras      | Sinatura        | Biblioteca de orixe                     | Localización actual                     | Localización en estar 🗸    | Número de inventario      | Estad 🗸  | Préstamos   |            |
| Uxía canta a Manuel María | 2015                     | :Casa<br>Museo<br>Manuel<br>María |             | CEL009000001135       | n750 COO<br>gui | Asesoría de<br>Bibliotecas<br>Escolares | Asesoría de<br>Bibliotecas<br>Escolares | Maletas viaxeiras          |                           |          | 0           | 🖋 Editar 🔺 |

Mostrando 1 a 1 de 1 @ Primeiro @ Previo 1 Seguinte @ Último @

Máis información no punto "2.3 Buscas" do Manual Funcional Completo

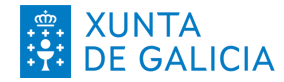

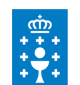

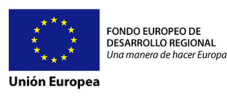